| CJIS Universal    | Booking System      | Home     | About | Contact |
|-------------------|---------------------|----------|-------|---------|
| This site require | es you to be an aut | thorized | user. |         |
| User Name         |                     |          |       |         |
| Password          |                     |          |       |         |
|                   | Log in              |          |       |         |

- 1. Logon screen for all UBS users above
- 2. Have added an About Button
- 3. Have added a Contact Button (for helpdesk contact information)

# Old

- No password restrictions
- Menu along the left hand side
- Search for defendants, co-defendants, charges and officers with a search button
- Waiting for Case Number and closing the dialogue box

# New

- Password restrictions to follow FDLE format\*
- Have changed where some menu items are:
  - 1. Copy Report
  - 2. View
  - 3. Print Preview
  - 4. Delete
  - 5. Remove Report
  - 6. Logout (moved to upper right hand corner)
- Search for defendants, co-defendants, charges and officers with a smart search mechanism
- No longer have to close the dialogue box for waiting for case number, will go right to print preview
- Printing is different. It behaves like a browser behaves (see page 16).
- If all three tabs are completed: Administrative, Defendant and Charges, the booking will display in the DONE state instead of the OPEN state

| CJIS Universal Booking                   | CJIS Universal Booking System Home UBSAdmin |                 |                            |                 |                   | Logged in as Brooks, Kris (Officer Id: OffID1) (Level: AA) Log off |        |               |                | og off                    |            |
|------------------------------------------|---------------------------------------------|-----------------|----------------------------|-----------------|-------------------|--------------------------------------------------------------------|--------|---------------|----------------|---------------------------|------------|
| Unannrovad Danots                        | Defendant<br>Name                           | Case<br>Numbers | Statute<br>Number          | Offense<br>Date | Booking<br>Number | Agency Report<br>Number                                            | Status | Officer<br>ID | Arrest<br>Date | UBS<br>Tracking<br>Number | Removed    |
| Search For Deports                       | ,                                           |                 |                            |                 |                   | Test-AR Num                                                        | OPEN   | OffID1        |                | U141223002                |            |
| First Appearance                         | ,                                           |                 |                            | 12/22/2014      |                   | AGENCY<br>REPORT N                                                 | OPEN   | OffID1        | 12/22/2014     | U141222003                |            |
| New Report                               | Mesner,                                     | 14MM024487      | 784.03-                    | 12/9/2014       |                   |                                                                    | ERROR  | OffID1        | 12/9/2014      | U141209001                | Yes        |
| Batch Print                              | James                                       |                 | 1a1<br>893.13-6b<br>948.06 |                 |                   |                                                                    |        |               |                |                           |            |
| Change Password                          | Baker,<br>Annie                             |                 |                            |                 |                   |                                                                    | OPEN   | OffID1        |                | U141204007                |            |
| Help                                     | Williams,<br>Annie                          |                 |                            |                 |                   |                                                                    | OPEN   | OffID1        |                | U141204006                |            |
| Email UBS Help                           | WALLING,<br>ALYSSA                          |                 | 782.08                     | 12/4/2014       |                   | 14Testfromchrom                                                    | ERROR  | OffID1        | 12/4/2014      | U141204004                | <u>Yes</u> |
| Web Server:<br>ubsweb12test.cjis20.local | Wellington,<br>Amanda                       |                 | MO86-2b                    | 12/4/2014       |                   |                                                                    | DONE   | OffID1        | 12/4/2014      | U141204003                |            |
|                                          | Baker, Erica                                |                 | 893.13-<br>1c1             | 12/4/2014       |                   | 14-testit                                                          | ERROR  | OffID1        | 12/4/2014      | U141204002                | Yes        |
|                                          | Baker,<br>Courtney                          |                 | 810.02-3d                  | 11/5/2014       |                   | 14-12345                                                           | ERROR  | VTK123        | 11/6/2014      | U141203003                | Yes        |

This screen is designed like the screen that you will see when you first logon to UBS.

We have changed a few items on the left:

- 1. Those items that are no longer on the left include:
  - 1. Copy Report
  - 2. View
  - 3. Print Preview
  - 4. Delete
  - 5. Remove Report
  - 6. Logout (moved to upper right hand corner)

The items listed 1-5 are now on the row of the booking report. Please see the next page

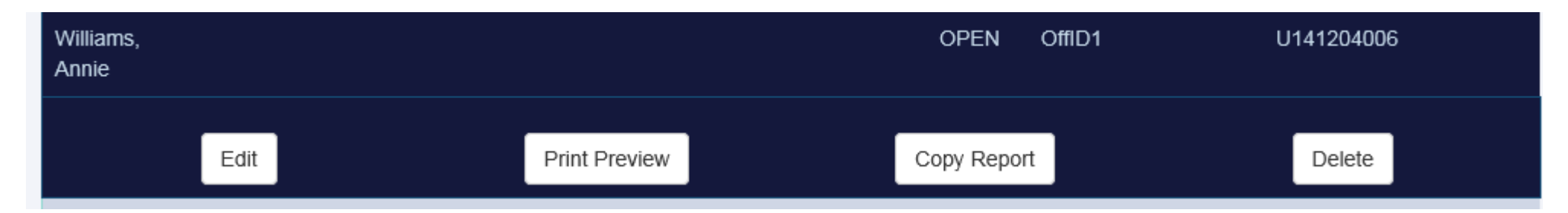

If you highlight a row, you will so these buttons on the row itself. Above is for an "open or done" booking

| Brubaker,<br>Alana | 14CJ004315 | 810.06 | 12/22/2014    | APPROVED OffID1 | 12/22/2014 | U141222002 |  |
|--------------------|------------|--------|---------------|-----------------|------------|------------|--|
|                    | View       |        | Print Preview | Copy Report     |            | Remove     |  |

The above is for those "approved" bookings, the buttons have changed. Edit becomes View and Delete becomes Remove

# Create new booking – Administrative tab – mandatory fields are still in a salmon color

| Administrative Done Done Same as Offense Business Name                                                                                                    |             |
|----------------------------------------------------------------------------------------------------|-------------|
|                                                                                                    |             |
| Co-Defendants     OBTS Number     Agency Report Number     UBS Tracking Number     Supplemental Report       Vehicles     Image: Comparison of the comparison of the comparison of t                                                                                     | Street Type |
| Charges     Agency ORI Number 1     Agency ORI Number 2     Booking Number     Report Type       Notice and Bond     FL036023G     Image: Charge State State St                                                                                              | State       |
| Officer     Submitting Officer       Name     ID     Troop       Kris Brooks     OffiD1     Super                                                                                                    |             |
| Supervisor     Arrest Date     Time       Exit     Name     ID     Troop     Integration of the state of the state of th                                                                                              |             |
| Help     Kris Brooks     OrtiD1     Super       Copy Report     Weapon Seized     Weapon Type     Fingerprint Type     Booking Date     Time                                                                                                    | e           |
| Weapon Seized     Image: Contraction of the contraction of the contraction of the                            | <b>v</b>    |
| Offense     Jail Number     County ID Number     Jail Booking Date     Tim       Location of Offense     Business Name     Image: Charles of Date     Tim       Image: Charles of Date     Charles of Date     Charles of Date     Charles of Date                                                                                                    | e           |
| House Number Direction Street Name Street Type FBL Rumber FBI Number FBI NUmber FBI NUmber FBI NUmber FBI NUmber FBI NUmb |             |
| Apt. Number     City     State       Image: State     Image: State     Image: State       ZIP Code     Image: State     Image: State                                                                                                    |             |
| Offense Date Time Related Report Numbers                                                                                                    |             |

# Administrative tab (cont.)

| Case Status           | Clearance Type      | Date Cleared    |      |
|-----------------------|---------------------|-----------------|------|
|                       |                     |                 |      |
| Agency Arrest Number  |                     | Number Arrested |      |
|                       |                     |                 |      |
| Exception Type        |                     |                 |      |
|                       |                     | $\checkmark$    |      |
| Charge Type           |                     |                 |      |
| Felony                | Misdemeanor         | Ordinance       |      |
| Traffic Felony        | Traffic Misdemeanor | Other           |      |
| Miranda Warning       |                     |                 |      |
| Hold For Other Agency | Verified By         |                 |      |
|                       |                     |                 |      |
| Complainant Name      |                     |                 |      |
|                       |                     |                 |      |
|                       |                     |                 | Done |
|                       |                     |                 |      |

- All fields remain the same
- You will have to scroll through the page
- Larger print
- All edits are still in place

# Defendant Tab

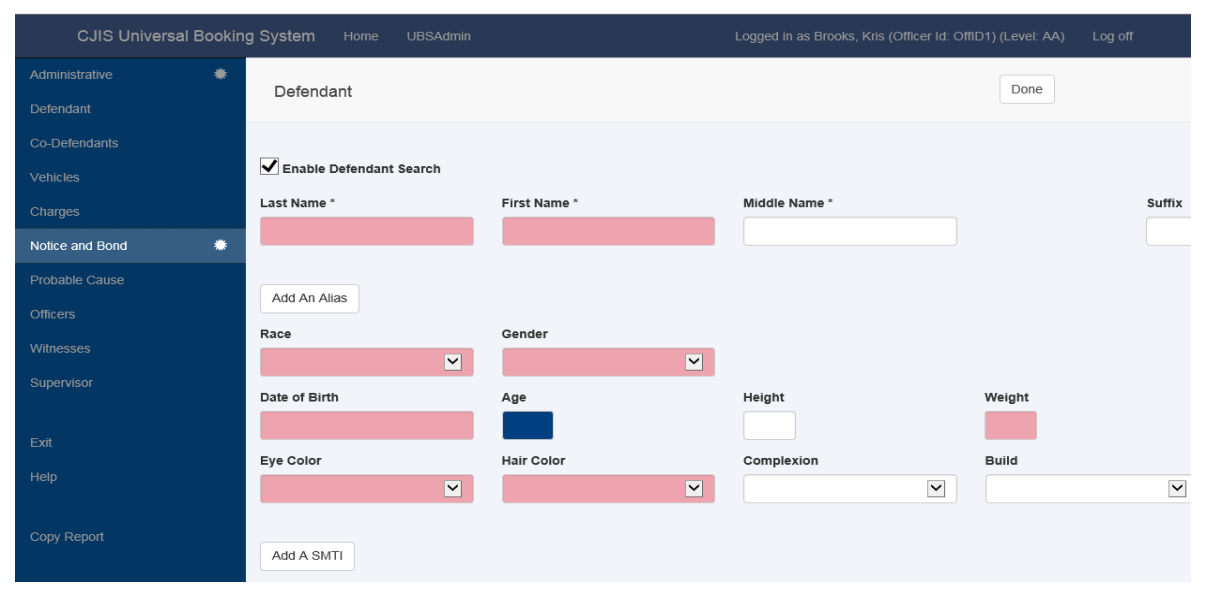

#### Enable Defendant Search

| .ast Name *             | Fi    | rst Name ' | t i    |         | Mi      | ddle Nam              | le *      |                 |             | Suffix |
|-------------------------|-------|------------|--------|---------|---------|-----------------------|-----------|-----------------|-------------|--------|
| Baker                   | ×     |            |        |         |         |                       |           |                 |             |        |
| Baker, Alfreida Corrine | Gen:F | Race:W     | Age:49 | Hgt:504 | Wgt:140 | ) DOB:1               | 1/9/1958  | SSN:530648108   | Track#:U080 | 807078 |
| BAKER, ALMONDO          | Gen:M | Race:B     | Age:33 | Hgt:511 | Wgt:170 | ) <mark>DOB</mark> :7 | /6/1980   | SSN:            | Track#:U130 | 923013 |
| Baker, Alphonda C       | Gen:M | Race:B     | Age:38 | Hgt:510 | Wgt:250 | DOB:9                 | /4/1974   | SSN:261615573   | Track#:U130 | 419072 |
| Baker, Amanda           | Gen:F | Race:W     | Age:23 | Hgt:505 | Wgt:130 | DOB:3                 | 8/19/1991 | SSN:            | Track#:U141 | 210004 |
| Baker, Amy              | Gen:F | Race:W     | Age:21 | Hgt:503 | Wgt:130 | DOB:5                 | 6/14/1988 | SSN:115700540   | Track#:U090 | 714105 |
| Baker, Amy Jean         | Gen:F | Race:W     | Age:24 | Hgt:503 | Wgt:120 | DOB:5                 | 5/14/1988 | SSN:294884369   | Track#:U130 | 116022 |
| Baker, Amy Jean         | Gen:F | Race:W     | Age:17 | Hgt:51  | Wgt:115 | 5 DOB:5               | 5/14/1988 | SSN:            | Track#:U050 | 802019 |
| Baker, Amy Lynn         | Gen:F | Race:W     | Age:34 | Hgt:504 | Wgt:110 | ) DOB:1               | 2/17/1975 | SSN:245539812   | Track#:U100 | 216105 |
| Baker, Amy Lynn         | Gen:F | Race:W     | Age:29 | Hgt:54  | Wgt:140 | ) DOB:1               | 2/17/1975 | SSN:245939812   | Track#:U050 | 610058 |
| Baker, Andrew Wayne     | Gen:M | Race:W     | Age:33 | Hgt:511 | Wgt:220 | DOB:5                 | 5/1973    | SSN:271684908   | Track#:U060 | 806006 |
| Baker, Annie            | Gen:  | Race:      | Age:   | Hgt:0   | Wgt:    | DOB:                  |           | SSN:            | Track#:U141 | 215006 |
| Baker, Annie            | Gen:F | Race:B     | Age:40 | Hgt:507 | Wgt:125 | 5 DOB:4               | /5/1972   | SSN:591035374   | Track#:U120 | 531070 |
| Baker, Annie Victoria   | Gen:F | Race:B     | Age:42 | Hgt:507 | Wgt:180 | DOB:4                 | /5/1972   | SSN:            | Track#:U141 | 216002 |
| BAKER, ANNIE VICTORIA   | Gen:F | Race:B     | Age:42 | Hgt:507 | Wgt:125 | 5 DOB:4               | /5/1972   | SSN:590035372   | Track#:U141 | 210001 |
| Baker, Annie Victoria   | Gen:F | Race:B     | Age:43 | Hgt:507 | Wgt:180 | DOB:4                 | /5/1972   | SSN:282-14-8814 | Track#:U141 | 204007 |
| Baker, Anthony          | Gen:M | Race:B     | Age:35 | Hgt:507 | Wgt:200 | ) DOB:1               | 1/16/1977 | SSN:594323834   | Track#:U130 | 412013 |
| Baker, Anthony Lamar    | Gen:M | Race:B     | Age:20 | Hgt:506 | Wgt:155 | 5 DOB:9               | /13/1991  | SSN:595155708   | Track#:U120 | 210081 |
| BAKER, ARTHUR           | Gen:M | Race:B     | Age:54 | Hgt:601 | Wgt:250 | DOB:4                 | /3/1954   | SSN:            | Track#:U080 | 629012 |

# New Upgraded Universal Booking Sheet System

Searching for defendants has become easier

- Just type the last name or a partial name
- Release the mouse
- The names will return as they did before
- Simply highlight the name that you want to use
- No need to press another button for the search
- Mandatory fields are still the same

| Citizenship         | Citizen Of                |             | 1            | INS Number  |
|---------------------|---------------------------|-------------|--------------|-------------|
|                     |                           |             |              |             |
| Place of Birth City | Place of Birth State/Coun | ntry        |              |             |
|                     | UNITED STATES             |             | ~            |             |
| Local Address       |                           |             |              |             |
| Residence Type      | Address So                | urce        |              |             |
| ▼                   |                           | ~           |              |             |
| House Number        | Direction                 | Street Name | :            | Street Type |
|                     |                           |             |              | <b>~</b>    |
| Apt. Number         | City                      | State       |              |             |
|                     |                           |             | $\checkmark$ |             |
| ZIP Code            | Phone Number              |             |              |             |
|                     |                           |             |              |             |
|                     |                           |             |              |             |

# Defendant Tab (cont.)

| Permanent Address       |                   |                                  |             | Nearest Relative       |                |                                 |             |
|-------------------------|-------------------|----------------------------------|-------------|------------------------|----------------|---------------------------------|-------------|
| Same as local address.  |                   |                                  |             |                        |                |                                 |             |
| House Number            | Direction         | Street Name                      | Street Type | Last Name              | First Name     | Middle Name                     |             |
| 1                       | V                 |                                  | ~           |                        |                |                                 |             |
| Apt. Number             | City              | State                            |             | Same as local address. |                |                                 |             |
|                         |                   |                                  |             | House Number           | Direction      | Street Name                     | Street Type |
| ZIP Code                | Phone Number      |                                  |             |                        |                |                                 | ~           |
|                         |                   |                                  |             | Apt. Number            | City           | State                           |             |
| Duringen Address        |                   | )                                |             | 7IB Code               | Bhone Number   |                                 |             |
| Business Address        |                   |                                  |             | ZIP Code               | Phone Number   |                                 |             |
| Same as local address.  |                   |                                  |             |                        | Business Phone | Extension                       |             |
| Business Name           |                   |                                  |             |                        |                |                                 |             |
|                         |                   |                                  |             | Notified By Name       | Date           | Time                            |             |
| House Number            | Direction         | Street Name                      | Street Type |                        |                |                                 |             |
|                         | <b>v</b>          |                                  | ✓           | Juvenile Release       |                |                                 |             |
| Apt. Number             | City              | State                            |             | Juvenile Disposition   |                |                                 |             |
|                         |                   | ✓                                |             |                        |                | Treat Juvenile As Adult (Direct | Direct Book |
| ZIP Code                | Phone Number      | Extension                        |             |                        |                | File)                           |             |
|                         |                   |                                  |             | Released To            |                | Relationship                    |             |
|                         |                   |                                  |             |                        |                |                                 |             |
| Driver's License Number | State             | License Class                    |             | Arrival Date           | Time           | School: Current/Last Attended   | Mo/Yr       |
|                         | ~                 |                                  |             |                        |                |                                 |             |
| Occupation              | Airline Bacconger | Indication of Alcohol: O Yes O N | o O Unknown | Departure Date         | lime           |                                 |             |
|                         |                   | Drugs: O Yes O No O Unknown      |             |                        |                |                                 |             |
| Social Security Number  |                   | Blood Alcohol Content:           |             |                        |                |                                 |             |
|                         | Student           |                                  |             |                        |                |                                 |             |

# Co-Defendant Tab

| CJIS Universal E | Booking | <b>g System</b> Home UBSAdmin                  |              | Logged in as Brooks, Kris (Officer Id: Offi | D1) (Level: AA) Log off |
|------------------|---------|------------------------------------------------|--------------|---------------------------------------------|-------------------------|
| Administrative   | *       | Co Defendant Data                              |              |                                             | Done                    |
| Defendant        | *       | Co-Delendant Data                              |              |                                             | bolic                   |
| Co-Defendants    | *       |                                                |              |                                             |                         |
|                  | *       | <ul> <li>Enable Co-Defendant Search</li> </ul> |              |                                             |                         |
| Charges          | *       | Last Name *                                    | First Name * | Middle Name *                               | Suffix                  |
| Notice and Bond  | *       |                                                |              |                                             |                         |
| Probable Cause   |         | Alias                                          |              |                                             |                         |
| Officers         |         |                                                |              |                                             |                         |
|                  |         | Race                                           | Sex 🗸        | Date of Birth                               | Age                     |
| Supervisor       |         | Juvenile                                       | Felony       |                                             | _                       |
|                  |         | Arrested                                       | Misdemeanor  |                                             |                         |
|                  |         |                                                |              |                                             | Done                    |
| Copy Report      |         |                                                |              |                                             |                         |

The search is performed like the defendant search on the Defendant tab

# Vehicle Tab

| CJIS Univer | rsal Booking System ⊢ |       |       |
|-------------|-----------------------|-------|-------|
|             | * Vehiele             |       | Done  |
|             | *                     |       | Duite |
|             | *                     |       |       |
|             | Year 🗮                | Make  | Model |
|             | *                     |       |       |
|             | Tag                   | State |       |
|             | Calar                 |       |       |
|             | Color                 |       |       |
|             | Location of Ve        | hicle |       |
| Supervisor  |                       |       |       |
|             | Towed From            |       |       |
|             |                       |       |       |
|             | Removed By            |       |       |
|             |                       |       |       |
|             | Stored At             |       |       |
|             |                       |       |       |

# Charges Tab

| CJIS (     | Jniversal Bookin | g System Home UBSAdmin       |        |   | Logged in as Brooks, Kris (Officer Id: 0 | OffID1) (Level: AA) Log off                                                                                                    |   |
|------------|------------------|------------------------------|--------|---|------------------------------------------|----------------------------------------------------------------------------------------------------|---|
|            |                  | Charge                       |        |   |                                          | Done                                                                                                    |   |
|            | *                | Charge                       |        |   |                                          | Dono                                                                                                    |   |
|            | *                |                              |        |   |                                          |                                                                                                    |   |
|            | *                | Charge Search by Description |        |   |                                          |                                                                                                    |   |
|            | *                | Charge                       |        |   |                                          |                                                                                                    |   |
|            |                  | Ginarge                      |        |   | Primary Charge                           |                                                                                                    |   |
|            |                  |                              |        |   | Community Control                        | Amended                                                                                                    |   |
|            |                  | Number Subsection            |        |   | Probation                                |                                                                                                    | ~ |
|            |                  |                              |        |   |                                          |                                                                                                    |   |
|            |                  |                              |        |   |                                          |                                                                                                    |   |
|            |                  | Charge Description           |        |   | County/State                             | Warrantless Arrest                                                                                                    |   |
|            |                  |                              |        |   |                                          |                                                                                                    |   |
|            |                  | Violation of Section         |        |   | Level                                    |                                                                                                    |   |
|            |                  |                              |        |   |                                          |                                                                                                    |   |
| Сору кероп |                  | Counts                       |        |   | Clerk Case Number                        | $\frac{\mathbf{Y}\mathbf{Y}}{\uparrow} \frac{\mathbf{X}\mathbf{X}}{\uparrow} \frac{999999}{\uparrow} \frac{\mathbf{X}}{\uparrow}$ |   |
|            |                  | ✔ Florida Statute            | Counts |   |                                          | year case def<br>type number letter                                                                                               |   |
|            |                  | Ordinance                    | 1      |   | UCR Code                                 |                                                                                                    |   |
|            |                  |                              |        |   |                                          |                                                                                                    |   |
|            |                  | Narcotics                    |        |   |                                          |                                                                                                    |   |
|            |                  | Act                          | Туре   |   |                                          |                                                                                                    |   |
|            |                  | N/A                          |        | ~ |                                          |                                                                                                    |   |
|            |                  | Amount                       | Unit   |   |                                          |                                                                                                    |   |
|            |                  |                              |        | ~ |                                          |                                                                                                    |   |

The search is performed like the defendant tab search. There is no search button, it is considered a smart search.

| Probable Cause       | Number       | Date Issued              |  |
|----------------------|--------------|--------------------------|--|
| Citation             |              |                          |  |
| Capias               | Alias Capias | Parole Probation Warrant |  |
| Bench Warrant        | Bond Type    | Bond Amount Bond Number  |  |
| Writ. of Attachment  |              |                          |  |
| Domestic Violence    |              |                          |  |
| Domestic Violence In | jury         | CJIS<br>Classification   |  |
| GOC                  |              | Re-Arrest Reason         |  |
| Not Applicable       |              | V                        |  |

# Notice and Bond Tab

| CJISI           | Jniversal Bookin | g System   | Home         | UBSAdmin |             |            | Logged ir | n as Brooks, Kris (Officer Id: ( | OffID1) (Level: AA) | Log off |
|-----------------|------------------|------------|--------------|----------|-------------|------------|-----------|----------------------------------|---------------------|---------|
| Administrative  | *                | h textico. |              |          |             |            |           |                                  | Dono                |         |
| Defendant       | *                | Address    | and Bond     | 3        |             |            |           |                                  | Done                |         |
| Co-Defendants   | *                |            |              |          |             |            |           |                                  |                     | ~       |
| Vehicles        | *                | Next Court | Date         |          | Time        |            |           |                                  |                     |         |
| Charges         | *                |            |              |          | :           |            |           |                                  |                     |         |
| Notice and Bone | d <b>*</b>       |            |              |          |             |            |           |                                  |                     |         |
| Probable Cause  |                  | Adults Or  | ily          |          |             |            |           |                                  |                     |         |
| Officers        |                  | Hold Fo    | or First App | pearance |             | Reason     |           |                                  |                     |         |
| Witnesses       |                  |            |              |          |             |            |           |                                  |                     |         |
| Ouropuisor      |                  |            |              |          |             |            |           |                                  |                     |         |
| Supervisor      |                  | Bond       |              |          |             |            |           |                                  |                     |         |
|                 |                  | Date       |              |          | Returnable  | Court Date | Time      |                                  |                     |         |
| Exit            |                  | _          |              |          |             |            |           |                                  |                     |         |
|                 |                  |            |              |          | Release Dat | e          | Time      |                                  |                     |         |
|                 |                  |            |              |          |             |            |           |                                  |                     |         |
| Copy Report     |                  | Releasing  | g Officer    |          |             |            |           |                                  |                     |         |
|                 |                  | Last Name  |              |          | First Name  |            | Middle    | Name                             |                     |         |
|                 |                  |            |              |          |             |            |           |                                  |                     |         |

# Probable Cause Tab

| CJIS Univers    | al Bookin | g System Home       | UBSAdmin          |            | Logged in as Brooks, Kris | (Officer Id: OffID1) (Level: AA) | Log off |
|-----------------|-----------|---------------------|-------------------|------------|---------------------------|----------------------------------|---------|
| Administrative  | *         | Probable Cause      |                   |            |                           | Dope                             |         |
| Defendant       | *         | Flobable Cause      | ,                 |            |                           | Duit                             |         |
| Co-Defendants   | *         | Barbable Gauss      |                   |            |                           |                                  |         |
| Vehicles        | *         | Probable Cause      |                   |            |                           |                                  |         |
| Charges         | *         |                     |                   |            |                           |                                  |         |
| Notice and Bond | *         |                     |                   |            |                           |                                  |         |
| Probable Cause  |           |                     |                   |            |                           |                                  |         |
| Officers        |           |                     |                   |            |                           |                                  |         |
| Witnesses       |           |                     |                   |            |                           |                                  |         |
| Supervisor      |           |                     |                   |            |                           |                                  |         |
|                 |           |                     |                   |            |                           |                                  |         |
| Exit            |           |                     |                   |            |                           |                                  |         |
| Help            |           |                     |                   |            |                           |                                  |         |
| Canu Dasart     |           |                     |                   |            |                           |                                  |         |
| Сору кероп      |           | Person Authorized t | o Administer Oath |            |                           |                                  |         |
|                 |           | Last Name           |                   | First Name |                           | Middle Name                      |         |
| Doport Statue:  |           | Sworn to Date       |                   | Title      |                           |                                  |         |
|                 |           |                     |                   |            |                           |                                  |         |

| CJIS U          | niversal Bo | poking | g System    | Home    | UBSAdmin |             |   | Logged in as Brooks, | , Kris (Officer Id: Offl | D1) (Level: AA) | Log off |
|-----------------|-------------|--------|-------------|---------|----------|-------------|---|----------------------|--------------------------|-----------------|---------|
| Administrative  |             | *      | Officer     |         |          |             |   |                      |                          | Done            |         |
| Defendant       |             |        | Officer     |         |          |             |   |                      |                          | Dono            |         |
| Co-Defendants   |             |        |             |         |          |             |   |                      |                          |                 |         |
| Vehicles        |             |        | Last Name   |         |          | First Name  |   | Middle Name          |                          |                 |         |
| Charges         |             |        | ID Number / | Badge N | umber    | Troop Numbe | r | Reporting Date       |                          |                 |         |
| Notice and Bond |             |        |             |         |          |             |   |                      |                          |                 |         |
| Probable Cause  |             |        |             |         |          |             |   |                      |                          | Dana            |         |
| Officers        |             |        |             |         |          |             |   |                      |                          | Done            |         |

The officer smart search is used on the Last Name field above. This search is performed like the Defendant Search and will search for those officers that are in your agency.

| Witness Type                     |                      |               |             |               |             |              |
|----------------------------------|----------------------|---------------|-------------|---------------|-------------|--------------|
|                                  | ~                    |               |             |               |             |              |
| Last Name                        |                      | First Name    |             | Middle Name   | Suffix      |              |
| Race                             |                      | Gender        |             | Date Of Birth |             |              |
|                                  | ~                    | Gonder        |             |               |             |              |
|                                  |                      |               |             |               |             |              |
| Home Address                     |                      |               |             |               |             |              |
| Address Source                   |                      |               |             |               |             |              |
|                                  | ~                    |               |             |               |             |              |
| House Number                     | Direction            |               | Street Name |               | Street Type |              |
|                                  |                      | $\checkmark$  |             |               |             | ~            |
| Apt. Number                      | City                 |               |             |               | State       |              |
|                                  |                      |               |             |               |             | $\checkmark$ |
| ZIP Code                         |                      | Phone Number  |             | Mobile Phone  |             |              |
|                                  |                      |               |             |               |             |              |
|                                  |                      |               |             |               |             |              |
| Business Address                 |                      |               |             |               |             |              |
| Same as Home Address             |                      | Business Name |             |               |             |              |
|                                  |                      |               |             |               |             |              |
| House Number                     | Direction            |               | Street Name |               | Street Type |              |
|                                  |                      | $\sim$        |             |               |             | $\checkmark$ |
| Apt. Number                      | City                 |               |             |               | State       |              |
|                                  |                      |               |             |               |             |              |
| ZIP Code                         |                      | Phone Number  |             | Ext.          |             |              |
|                                  |                      |               |             |               |             |              |
| Synopsis of Testimony (This fiel | ld is limited to 100 | characters.)  |             |               |             |              |
|                                  |                      |               |             |               |             |              |
|                                  |                      |               |             |               |             |              |
|                                  |                      |               |             |               | Dana        |              |
|                                  |                      |               |             |               | Done        |              |

#### Supervisor Tab

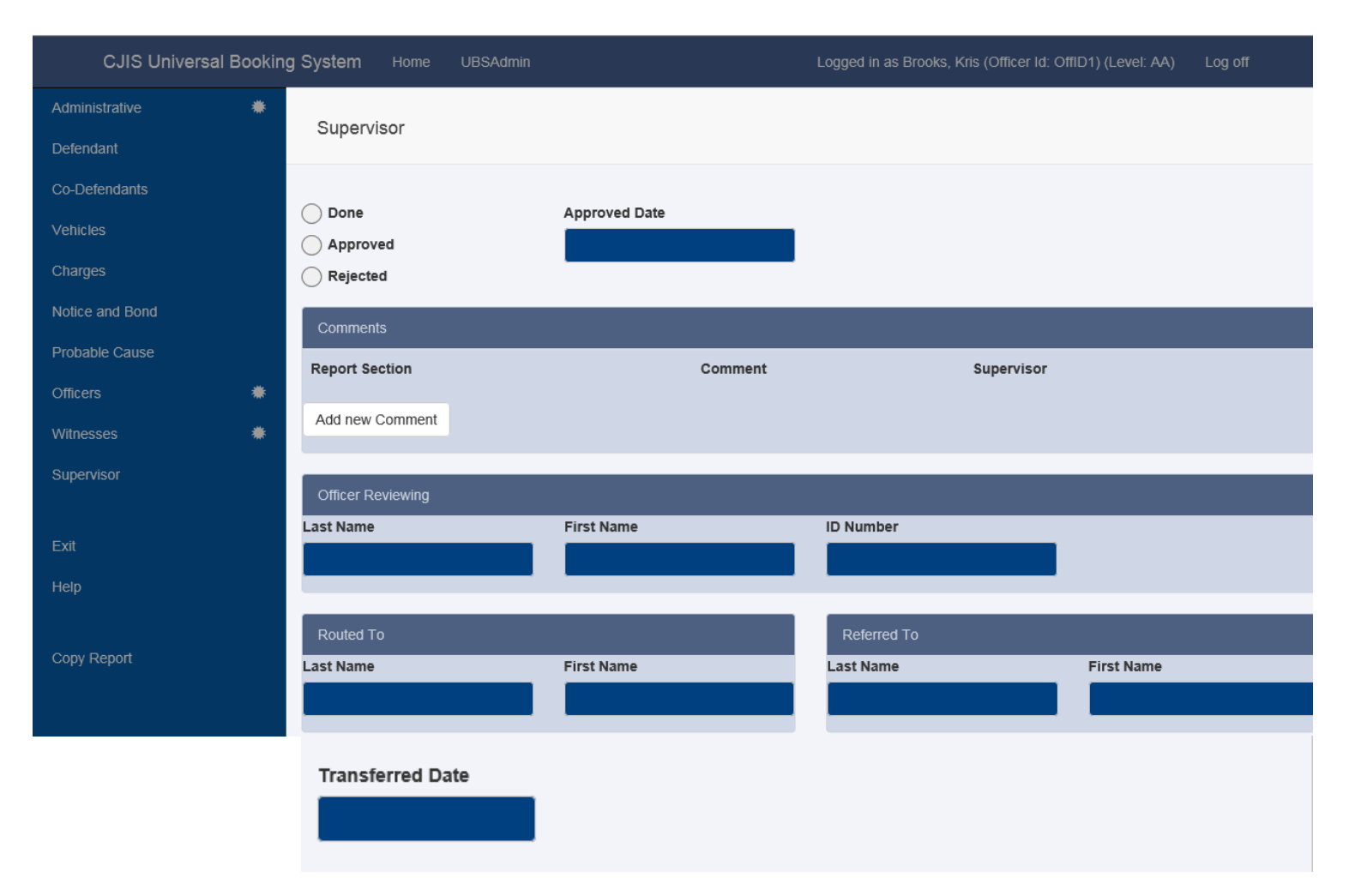

#### Just like the supervisory tab for approval

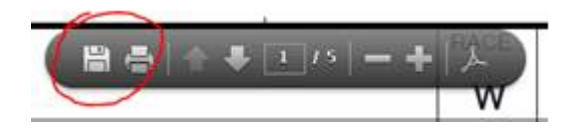

As shown on the left this is where the printing is performed. You hover near the bottom of The page (see below). You can also save it by pressing the first icon.

|            | tp://ubsweb12test. <b>cjis20.local</b> /cjis/Print/Preview?ubsnum=U150121001                   |                              | ديري 🎯 🗸 ح        | UBS 🗞              | view - Lee County Florida, | Uni 🧭 ubsweb12test.cjis20.                    | local ×                                                                         | Į          | <b>حے</b> ہے۔<br>ٹی 🛧 ٹ |
|------------|------------------------------------------------------------------------------------------------|------------------------------|-------------------|--------------------|----------------------------|-----------------------------------------------|---------------------------------------------------------------------------------|------------|-------------------------|
| e Edit Got | to Favorites Help                                                                              |                              |                   |                    |                            |                                               |                                                                                 |            |                         |
| Convert    | ▼ 🛃 Select                                                                                     |                              |                   |                    |                            |                                               |                                                                                 |            |                         |
| Γ          |                                                                                                | ARREST /                     | NOTICE TO         | D APPEAR           |                            | 1. Arrest<br>2. Notice To Appea               | ORIGINA<br><sub>ar</sub> 1 <sup>Juveni</sup>                                    | L<br>Ie    |                         |
|            | AGENCY ORI NUMBER                                                                              | CASE NUMBERS                 |                   |                    | AGENCY REP                 | ORT NUMBER                                    | AGENCY ARREST N                                                                 | JUMBER     |                         |
|            | F L 0 3 6 0 2 3 G                                                                              | 15CF014008, 15CF             | 014008, 15CF      | 014008             | 14-018371                  |                                               | 14-018371                                                                       |            |                         |
| IVE        | CHARGE TYPE I. FELONY                                                                          | 3. MISDEMEANOR               | 5. ORD            | INANCE             | WEAPON SEIZ                | ED / TYPE                                     | DATE OF OFFE                                                                    | NSE        |                         |
| RAT        | as apply. 2. TRAFFIC FELONY                                                                    | 4. TRAFFIC                   | 6. OTH            | ER                 | 2 No 2 Nor                 | ne                                            | 11/17/2014                                                                      |            |                         |
| VIST       | LOCATION OF ARREST (include Name of Business)                                                  |                              | LOC               | ATION OF OFFENSE ( | (Business Name, A          | (ddress)                                      |                                                                                 |            |                         |
| ADMIR      | LCJ 1700 NW Monroe St Ft Myers, FL 3390                                                        | 7                            | 193               | L1 NW 26th St C    | Cape Coral,                | FL 33933                                      |                                                                                 |            |                         |
|            | DATE OF ARREST         TIME OF ARREST           1/20/2015         1400                         | BOOKING DATE E               | BOOKING TIME JA   | AIL BOOK DATE JAII |                            | GERPRINTED<br>Identification Only<br>Criminal | BY:<br>Afis                                                                     | LCJ        |                         |
|            | JAIL NUMBER COUNTY ID NUMBER                                                                   | OTHER LOCAL NUMBE            | R FDLE            | NUMBER             | DOC NU                     | IMBER                                         | FBI NUMBER                                                                      |            |                         |
|            | NAME (Last, First, Middle)                                                                     |                              | ľ                 |                    | ALIAS                      |                                               |                                                                                 |            |                         |
|            | Gagliardi, Justin John                                                                         |                              |                   |                    |                            |                                               |                                                                                 |            |                         |
|            | RACE SEX DATE OF BI                                                                            | RTH OR AGE                   | HEIGHT            | WEIGHT             |                            |                                               |                                                                                 |            |                         |
| Ţ          | B-Black 0-Oriental / Asian 1 VV W GOLDTO<br>SCARS, MARKS, TATTOOS, UNIQUE PERSONAL FEATURES (I | Location, Type, Description) | 501               | 150                |                            | БКО                                           | INDICATION OF:<br>Alcohol Influence                                             |            |                         |
| FENDA      | LOCAL ADDRESS (Street, Apt. Number)<br>2115 Dr. Martin luther King Blvd Fort Myers, FL         | (City)                       | (State)           | (Zip)              | PHONE                      |                                               | Drug Influence L<br>RESIDENCE TYPE<br>1. City 3. Floridi<br>2. County 4. Out-of |            |                         |
| B          | PERMANENT ADDRESS (Street, Apt. Number)<br>2115 Dr. Martin luther King Blvd Fort Myers, FL     | _ 33901 (City)               | (State)           | (Zip)              | PHONE                      |                                               | ADDRESS SOURCE                                                                  |            |                         |
|            | BUSINESS ADDRESS (Name, Apt. Number)                                                           |                              | <b>↑</b> ₹ 🗊 (15) | <b>- +</b> ∕2/p).  | PHONE                      |                                               | OCCUPATION                                                                      |            |                         |
|            |                                                                                                |                              |                   |                    |                            |                                               |                                                                                 | - 17 () (* | 5:50 AM<br>01/30/2015   |

Searching for a booking report: Search by Last name and first name and see the results on the next page

|                                            |                                           |                        | Section function in the section of the section of t |          |
|--------------------------------------------|-------------------------------------------|------------------------|----------------------------------------------------------------------------------------------------|----------|
| Attps://ubstraining.cjis20.org/cjis/Ac     | dministrativeSearch/Search                |                        | P ≠ ≜ C Search - Lee County Florida ×                                                                                                    | h ★ Ø    |
| <u>File Edit View Favorites Tools Help</u> |                                           |                        |                                                                                                    |          |
| × YAHOO! Yahoo Search                      | Search 🛛 😤 🏄 🚥                            | t 🖻 🖻 🎽                | 🏴 🖡 🗱 🖪 ebay 🥒 🗳 🗊 👙 🖳 🕂                                                                                                    | ¢        |
|                                            | Lee County Florida, Universal Booking Sy  | r <b>stem</b> UBSAdmin |                                                                                                    |          |
| Unapproved Reports                         | Search                                    |                        |                                                                                                    |          |
| Search For Reports                         |                                           |                        |                                                                                                    |          |
| First Appearance                           | ORI                                       | =                      |                                                                                                    |          |
| New Report                                 | Arrest Date                               | equals 🗸               |                                                                                                    |          |
| Batch Print                                | Arrest Date                               | equals 🗸               |                                                                                                    |          |
| Duch Fink                                  | Tracking Number                           | =                      |                                                                                                    |          |
| Change Password                            | Booking Number                            | =                      |                                                                                                    |          |
| Help                                       | Case Number                               | =                      |                                                                                                    |          |
| Email LIBS Heln                            | Defendant Last Name                       | =                      | Smith                                                                                                    |          |
|                                            | Defendant First Name                      | =                      | William                                                                                                    | ×        |
| Web Server:                                | Social Security Number                    | =                      |                                                                                                    | <u> </u> |
| ubstraining.cjis20.org                     | OBTS Number                               | =                      |                                                                                                    |          |
|                                            | Statute Number                            | =                      |                                                                                                    |          |
|                                            | Statute Subsection                        | _                      |                                                                                                    |          |
|                                            | Agency Report Number                      | -                      |                                                                                                    |          |
|                                            | Pooking Report Number                     | -                      |                                                                                                    |          |
|                                            | Booking Report Status                     | =                      |                                                                                                    |          |
|                                            | Officer ID                                | =                      |                                                                                                    |          |
|                                            | Sea                                       | rch                    |                                                                                                    |          |
|                                            | Back to List                              |                        |                                                                                                    |          |
|                                            |                                           |                        |                                                                                                    |          |
|                                            | Developed by Global Software @ 2015 Versi | ion 1.0                |                                                                                                    |          |
|                                            |                                           |                        |                                                                                                    |          |
|                                            |                                           |                        |                                                                                                    |          |
|                                            |                                           |                        |                                                                                                    |          |
|                                            |                                           |                        |                                                                                                    |          |
|                                            |                                           |                        |                                                                                                    |          |
|                                            |                                           |                        |                                                                                                    |          |
|                                            |                                           |                        |                                                                                                    |          |
|                                            |                                           |                        |                                                                                                    |          |
|                                            |                                           |                        |                                                                                                    |          |

# The results of the search.

|                                      |                                 |                                                    |                                                 |                  |                | hant .                    |                   |                 |                 |                             |
|--------------------------------------|---------------------------------|----------------------------------------------------|-------------------------------------------------|------------------|----------------|---------------------------|-------------------|-----------------|-----------------|-----------------------------|
| Edit View Eavorites Tools Help       | True&ArrestDateFromComparison=% | 3D&ArrestDateTo                                    | Comparison= %3D                                 | SDefendantLasi 🖇 | S - B C S Inde | c - Lee County Florida, × |                   |                 |                 |                             |
| YAHOO/ Yahoo Search                  | Search 🔽 😤                      | × ••                                               | t 🖸                                             |                  | <b>8</b> 🗱     | ebav 🥒 🎬                  |                   | ₩ +             |                 |                             |
| Le                                   | e County Florida, Univers       | al Booking                                         | System ∪                                        | BSAdmin          |                | Lo                        | igged in as Brool | ks, Kris (Offic | er Id: KB123) ( | Level: SA) Log off          |
| pproved Reports                      | Defendant Name                  | Case Numbers                                       | Statute Number                                  | Offense Date     | Booking Number | Agency Report Number      | Status            | Officer ID      | Arrest Date     | UBS Tracking Number Removed |
| ch For Reports                       | Smith, William                  | 14MM023094                                         | 810.09-2b                                       | 05/21/2014       | 776268         | 14-201798                 | APPROVED          | 08017           | 05/21/2014      | U140521015                  |
| Appearance                           | Smith, William                  | 14CT501262                                         | 316.2045-2                                      | 03/22/2014       | 771667         | 14-112442                 | APPROVED          | 08017           | 03/22/2014      | U140322140                  |
| Report                               | Smith, William                  | 13CT501090                                         | 948.06                                          | 02/13/2014       |                | 14059365                  | APPROVED          | 92062           | 02/13/2014      | U140213064                  |
| Print                                | Smith, William                  | 14MM020643                                         | 784.03-1a1                                      | 02/07/2014       | 768360         | 14049977                  | APPROVED          | 11064           | 02/07/2014      | U140207023                  |
|                                      | Smith, William                  | 13CT501090                                         | 948.06                                          | 02/07/2014       |                | 14050407                  | APPROVED          | 12119           | 02/07/2014      | U140207022                  |
| ip                                   | Smith, William                  | 13CT501090<br>13CT501091                           | 316.193-1<br>322.03-1                           | 03/06/2013       | 742017         | 13090480                  | APPROVED          | 05017           | 03/06/2013      | U130306030                  |
|                                      | Smith, William                  | 12CT505824                                         | 316.2045-2                                      | 11/25/2012       | 734148         | 12470217                  | APPROVED          | 12087           | 11/25/2012      | U121125036                  |
| ab Server:<br>ubstraining.cjis20.org | Smith, William                  | 12MM025528                                         | 810.09-2a                                       | 10/01/2012       | 729852         | 12397255                  | APPROVED          | 11125           | 10/01/2012      | U121001033                  |
|                                      | Smith, William                  | 12CT504755                                         | 337.406                                         | 09/20/2012       | 728984         | 12382904                  | APPROVED          | 05119           | 09/20/2012      | U120920019                  |
|                                      | Smith, William                  | 11MM025209                                         | 810.09-2b                                       | 09/22/2011       | 698918         | 11363215                  | APPROVED          | 02212           | 09/22/2011      | U110922103                  |
|                                      | Smith, William                  | 11MM021720<br>11CT501782                           | 810.09-2a<br>337.406                            | 03/26/2011       | 676158         | 11117493                  | APPROVED          | 96064           | 03/26/2011      | U110326047                  |
|                                      | Smith, William                  | 10MM021819                                         | 856.011                                         | 04/04/2010       | 631215         | 2010-03251                | APPROVED          | 850-0402        | 04/04/2010      | U100404093                  |
|                                      | Smith, William                  | 08CT6109                                           | 948.06                                          | 01/04/2009       | 569450         | 09004656                  | APPROVED          | 02212           | 01/04/2009      | U090104042                  |
|                                      | Smith, William                  | 08509417CT                                         | 316.193-1                                       | 11/29/2008       | 564892         | 08-023318                 | APPROVED          | 851-0232        | 11/29/2008      | U081129008                  |
|                                      | Smith, William                  | 08016759CF<br>08016759CF<br>08016759CF<br>068261DR | 893.13-6a<br>893.13-6b<br>901.36-1<br>843.15-1b | 04/19/2008       | 532841         | 08165386                  | APPROVED          | 06097           | 04/19/2008      | U090419125                  |
|                                      | Smith, William                  | 08016759CF<br>08016759CF<br>08016759CF<br>068261DR | 893.13-6a<br>893.13-6b<br>901.36-1<br>843.15-1b | 04/19/2008       | 532837         | 08165386                  | APPROVED          | 06097           | 04/19/2008      | U090419121                  |
|                                      | Smith, William                  | 08021079MM                                         | 784.011                                         | 02/19/2008       | 523271         | 08-003364                 | APPROVED          | 851-0651        | 02/19/2008      | U080219016                  |
|                                      | Smith, William                  | 08014776CF<br>08014776CF                           | 316.193-1<br>827.03-1                           | 02/02/2008       | 520799         | 08048202                  | APPROVED          | 89152           | 02/02/2008      | U080203001                  |
|                                      | Smith, William                  | 07506620CT                                         | 316.193-1                                       | 08/09/2007       | 494079         | 07-016897                 | APPROVED          | 851-0417        | 08/09/2007      | U070809139                  |
|                                      | Smith, William                  | 05016032CF                                         | 322.341                                         | 04/28/2005       | 382420         | 05-113353                 | APPROVED          | 94127           | 04/28/2005      | U050428057                  |
|                                      | SMITH, WILLIAM                  | 04022524MM<br>04022524MM                           | 893.13-6b<br>893.147-1                          | 07/25/2004       | 350731         | 04-011401                 | APPROVED          | 851-0214        | 07/25/2004      | U040725059                  |

Next, highlight the booking report and either do a VIEW or PRINT PREVIEW to see the booking.

| A https://whereining.com/wii/Administration2inComm | h. Tuus®AmeriDateForm Commission  | 20 8 A D                                                         | Company                                         | D <sup>®</sup> Defendentiert | 0-00       |                               |                    |                 |                  |                         |      |
|----------------------------------------------------|-----------------------------------|------------------------------------------------------------------|-------------------------------------------------|------------------------------|------------|-------------------------------|--------------------|-----------------|------------------|-------------------------|------|
| le Edit View Favorites Tools Help                  | n= rruedArrestDateFromComparison= | %5D0cArrestDate10                                                | companson= %                                    | DotDerendantLasi ,           |            | lndex - Lee County Florida, . | ×                  |                 |                  |                         |      |
| YAHOO! Vahoo Search                                | Search 📉 🗧                        | ) 🔬 🐽                                                            | t 🖻                                             | <b>E</b> 2                   | ₩ ₩        | 🖪 ebay 🧳 🧉                    | i 🗊 🛓              | <del>-</del> +  |                  |                         |      |
| -                                                  | Lee County Florida, Univer        | rsal Booking                                                     | System                                          | UBSAdmin                     |            |                               | Logged in as Brook | cs, Kris (Offic | er Id: KB123) (I | Level: SA) Log off      |      |
| Insentavial Panate                                 |                                   |                                                                  |                                                 |                              |            |                               |                    |                 |                  |                         |      |
|                                                    | Defendant Name                    | Case Numbers                                                     | Statute Numb                                    | er Offense Date              | Booking Nu | umber Agency Report Nur       | mber Status        | Officer ID      | Arrest Date      | UBS Tracking Number Rem | oved |
| earch For Reports                                  | Smith, William                    | 14MM023094                                                       | 810.09-2b                                       | 05/21/2014                   | 776268     | 14-201798                     | APPROVED           | 08017           | 05/21/2014       | U140521015              |      |
| irst Appearance                                    | Smith, William                    | 14CT501262                                                       | 316.2045-2                                      | 03/22/2014                   | 771667     | 14-112442                     | APPROVED           | 08017           | 03/22/2014       | U140322140              |      |
| lew Report                                         | Smith, William                    | 13CT501090                                                       | 948.06                                          | 02/13/2014                   |            | 14059365                      | APPROVED           | 92062           | 02/13/2014       | U140213064              |      |
| Batch Print                                        | Smith, William                    | 14MM020643                                                       | 784.03-1a1                                      | 02/07/2014                   | 768360     | 14049977                      | APPROVED           | 11064           | 02/07/2014       | U140207023              |      |
| Change Password                                    | Smith, William                    | 13CT501090                                                       | 948.06                                          | 02/07/2014                   |            | 14050407                      | APPROVED           | 12119           | 02/07/2014       | U140207022              |      |
| leip                                               | Smith, William                    | 13CT501090<br>13CT501091                                         | 316.193-1<br>322.03-1                           | 03/06/2013                   | 742017     | 13090480                      | APPROVED           | 05017           | 03/06/2013       | U130306030              |      |
|                                                    | Smith, William                    | 12CT505824                                                       | 316.2045-2                                      | 11/25/2012                   | 734148     | 12470217                      | APPROVED           | 12087           | 11/25/2012       | U121125036              |      |
| Web Server:<br>ubstraining.cjis20.org              | Smith, William                    | 12MM025528                                                       | 810.09-2a                                       | 10/01/2012                   | 729852     | 12397255                      | APPROVED           | 11125           | 10/01/2012       | U121001033              |      |
|                                                    | Smith, William                    | 12CT504755                                                       | 337.406                                         | 09/20/2012                   | 728984     | 12382904                      | APPROVED           | 05119           | 09/20/2012       | U120920019              |      |
|                                                    | Smith, William                    | 11MM025209                                                       | 810.09-2b                                       | 09/22/2011                   | 698918     | 11363215                      | APPROVED           | 02212           | 09/22/2011       | U110922103              |      |
|                                                    | Smith, William                    | 11MM021720<br>11CT501782                                         | 810.09-2a<br>337.406                            | 03/26/2011                   | 676158     | 11117493                      | APPROVED           | 96064           | 03/26/2011       | U110326047              |      |
|                                                    |                                   | View                                                             |                                                 | Pri                          | nt Preview |                               | Copy Report        |                 |                  | Remove                  |      |
|                                                    | Smith, William                    | 10MM021819                                                       | 856.011                                         | 04/04/2010                   | 631215     | 2010-03251                    | APPROVED           | 850-0402        | 04/04/2010       | U100404093              |      |
|                                                    | Smith, William                    | 08CT6109                                                         | 948.06                                          | 01/04/2009                   | 569450     | 09004656                      | APPROVED           | 02212           | 01/04/2009       | U090104042              |      |
|                                                    | Smith, William                    | 08509417CT                                                       | 316.193-1                                       | 11/29/2008                   | 564892     | 08-023318                     | APPROVED           | 851-0232        | 11/29/2008       | U081129008              |      |
|                                                    | Smith, William                    | 08016759CF<br>08016759CF<br>08016759CF<br>068261DR               | 893.13-6a<br>893.13-6b<br>901.36-1<br>843.15-1b | 04/19/2008                   | 532841     | 08165386                      | APPROVED           | 06097           | 04/19/2008       | U080419125              |      |
|                                                    | Smith, William                    | 08016759CF<br>08016759CF<br>08016759CF<br>08016759CF<br>068261DR | 893.13-6a<br>893.13-6b<br>901.36-1<br>843.15-1b | 04/19/2008                   | 532837     | 08165386                      | APPROVED           | 06097           | 04/19/2008       | U080419121              |      |
|                                                    | Smith, William                    | 08021079MM                                                       | 784.011                                         | 02/19/2008                   | 523271     | 08-003364                     | APPROVED           | 851-0651        | 02/19/2008       | U080219016              |      |
|                                                    | Smith, William                    | 08014776CF<br>08014776CF                                         | 316.193-1<br>827.03-1                           | 02/02/2008                   | 520799     | 08048202                      | APPROVED           | 89152           | 02/02/2008       | U080203001              |      |
|                                                    | Smith, William                    | 07506620CT                                                       | 316.193-1                                       | 08/09/2007                   | 494079     | 07-016897                     | APPROVED           | 851-0417        | 08/09/2007       | U070809139              |      |
|                                                    | Smith, William                    | 05016032CF                                                       | 322.341                                         | 04/28/2005                   | 382420     | 05-113353                     | APPROVED           | 94127           | 04/28/2005       | U050428057              |      |
|                                                    | SMITH, WILLIAM                    | 04022524MM<br>04022524MM                                         | 893.13-6b<br>893.147-1                          | 07/25/2004                   | 350731     | 04-011401                     | APPROVED           | 851-0214        | 07/25/2004       | U040725059              |      |